## Comment puis-je activer la traduction d'adresses de réseau (NAT) pour SSM On-Prem ?

Table des matières

Réservé aux clients/partenaires externes : ces instructions sont fournies pour aider les clients/partenaires à effectuer eux-mêmes l'action suivante pour résoudre le problème. Si le client/partenaire rencontre des problèmes en suivant les instructions, demandez-lui d'ouvrir un dossier auprès de l'assistance pour les licences (<u>https://www.cisco.com/go/scm</u>). Veuillez NE PAS effectuer ces actions vous-même si vous êtes une ressource interne de Cisco en dehors de l'équipe d'assistance pour les licences.

Avant de commencer, assurez-vous que vous disposez des éléments suivants :

- Un compte Cisco Smart
- Un ID utilisateur et un mot de passe CCO valides qui ont accès au compte Smart ou au compte virtuel.
- Accès administrateur à SSM On-Prem

La NAT est prise en charge pour les périphériques SLP. Pour activer :

Étape 1 : ouvrez SSM On-Prem et accédez à Admin Workspace (https://(IP Address):8443/admin/#/mainview)

Étape 2 : Cliquez sur Settings, puis sur CSLU.

Étape 3 : Activez le bouton à bascule NAT Setup Off (Configuration NAT désactivée). La configuration NAT est désactivée par défaut.

Étape 4 : Cliquez sur Save.

Dépannage :

Si vous rencontrez un problème avec ce processus, que vous ne pouvez pas résoudre, ouvrez un dossier dans <u>Support Case Manager (SCM)</u> à l'aide de l'option de licence logicielle.

Pour obtenir des commentaires sur le contenu de ce document, veuillez nous les soumettre ici .

## À propos de cette traduction

Cisco a traduit ce document en traduction automatisée vérifiée par une personne dans le cadre d'un service mondial permettant à nos utilisateurs d'obtenir le contenu d'assistance dans leur propre langue.

Il convient cependant de noter que même la meilleure traduction automatisée ne sera pas aussi précise que celle fournie par un traducteur professionnel.